## Add a Contract Type

Last Modified on 03/04/2025 4:47 pm EST

From the main menu, arrive at the Contract Types setup with this path: Setup > Operations > Contract Types.

The Contract Types list opens. Click the Add Contract Type button at the upper left of the page.

| + Add Contract Type |                                           |                  |                        |  |  |  |  |
|---------------------|-------------------------------------------|------------------|------------------------|--|--|--|--|
|                     | Name :                                    | Length (in days) |                        |  |  |  |  |
|                     | 7 Day Contact                             | 7                | 🖉 Edit <u> </u> Delete |  |  |  |  |
|                     | Inspection-Fire-Annual                    | 365              | 🖉 Edit <u> </u> Delete |  |  |  |  |
|                     | Install-Res-Intrusion                     | 2                | 🖉 Edit <u> </u> Delete |  |  |  |  |
|                     | Maintenance Contract-Res-Intrusion-1 Year | 365              | 🖉 Edit <u> </u> Delete |  |  |  |  |
|                     | MON-Intrusion-Res-1 Year                  | 365              | 🖉 Edit <u> </u> Delete |  |  |  |  |
|                     | MON-Intrusion-Res-3 Year                  | 1095             | 🖉 Edit <u> </u> Delete |  |  |  |  |
|                     | MON-Intrusion-Res-5 Year                  | 1825             | 🖉 Edit <u> </u> Delete |  |  |  |  |
|                     | ONE YEAR CONTRACT                         | 365              | 🖉 Edit <u> </u> Delete |  |  |  |  |
|                     |                                           |                  |                        |  |  |  |  |

The Add Contract Type page opens. This page has three tabs: Details, Systems, and RMRs. Information on the Details tab is required, where information on the Systems and RMRs tabs is optional.

## Details Tab

Type a Name for the contract type, and then type the number of days for the Contract Length.

When finished, click the Systems tab. If you will not be adding Systems or RMR to this contract type, click on the green **Save** button at the bottom of the page.

| Add Conti | ract Type      |      |        |          |  | × |
|-----------|----------------|------|--------|----------|--|---|
| Details   | Systems        | RMRs |        |          |  |   |
|           | Name •         |      |        |          |  |   |
| Con       | tract Length • |      |        |          |  |   |
|           | J              |      |        |          |  |   |
|           |                |      |        |          |  |   |
|           |                |      |        |          |  |   |
|           |                |      |        |          |  |   |
|           |                |      |        |          |  |   |
|           |                |      |        |          |  |   |
|           |                |      |        |          |  |   |
|           |                |      |        |          |  |   |
|           |                |      |        |          |  |   |
|           |                |      | ✓ Save | × Cancel |  |   |

## Systems tab

At the upper left of the page, click on the **Add** button. A row opens to type the **System Name**. In the **Labor Warranty Type** and **Part Warranty Type** fields, make the appropriate selection from the drop-down lists. When finished, click the **Save** button to the right of the row.

To add RMR to the contract type, click on the RMRs tab. If you will not be adding RMR to this contract type, click on the green **Save** button at the bottom of the page.

| Add Contrac | ct Type |      |                     |                    |      | ×        |
|-------------|---------|------|---------------------|--------------------|------|----------|
| Details     | Systems | RMRs |                     |                    |      |          |
| + Add       |         |      |                     |                    |      |          |
| System Na   | me      |      | Labor Warranty Type | Part Warranty Type |      |          |
|             |         |      | •                   | •                  | Save | × Cancel |
|             |         |      | No records availa   | able.              |      |          |
|             |         |      |                     |                    |      |          |
|             |         |      |                     |                    |      |          |
|             |         |      |                     |                    |      |          |
|             |         |      |                     |                    |      |          |
|             |         |      |                     |                    |      | •        |
|             |         |      | ✓ Save X            | Cancel             |      |          |

## **RMRs** Tab

At the upper left of the page, click on the **Add** button. A row opens to type the **RMR Name**. Select an **Item**. Type a **Rate**. Select a **Frequency**. When finished, click the **Save** button to the right of the row, and then click the green **Save** button at the bottom of the page.

| Add Contract Type     |      |        |        |           |      | ×        |  |  |
|-----------------------|------|--------|--------|-----------|------|----------|--|--|
| Details Systems       | RMRs |        |        |           |      |          |  |  |
| + Add                 |      |        |        |           |      |          |  |  |
| RMR Name              | Item | Rat    | e      | Frequency |      |          |  |  |
|                       |      | •      | ▲<br>▼ | <b>_</b>  | Save | X Cancel |  |  |
| No records available. |      |        |        |           |      |          |  |  |
|                       |      |        |        |           |      |          |  |  |
|                       |      |        |        |           |      |          |  |  |
|                       |      |        |        |           |      |          |  |  |
|                       |      |        |        |           |      |          |  |  |
|                       |      |        |        |           |      | *        |  |  |
|                       |      | 🗸 Save | × Ca   | ncel      |      |          |  |  |